ROAMmerchant Login

## WORLDLINE MW//

## How do I view my past transactions?

Posted: Oct 20, 2016

1. Go to the cart screen

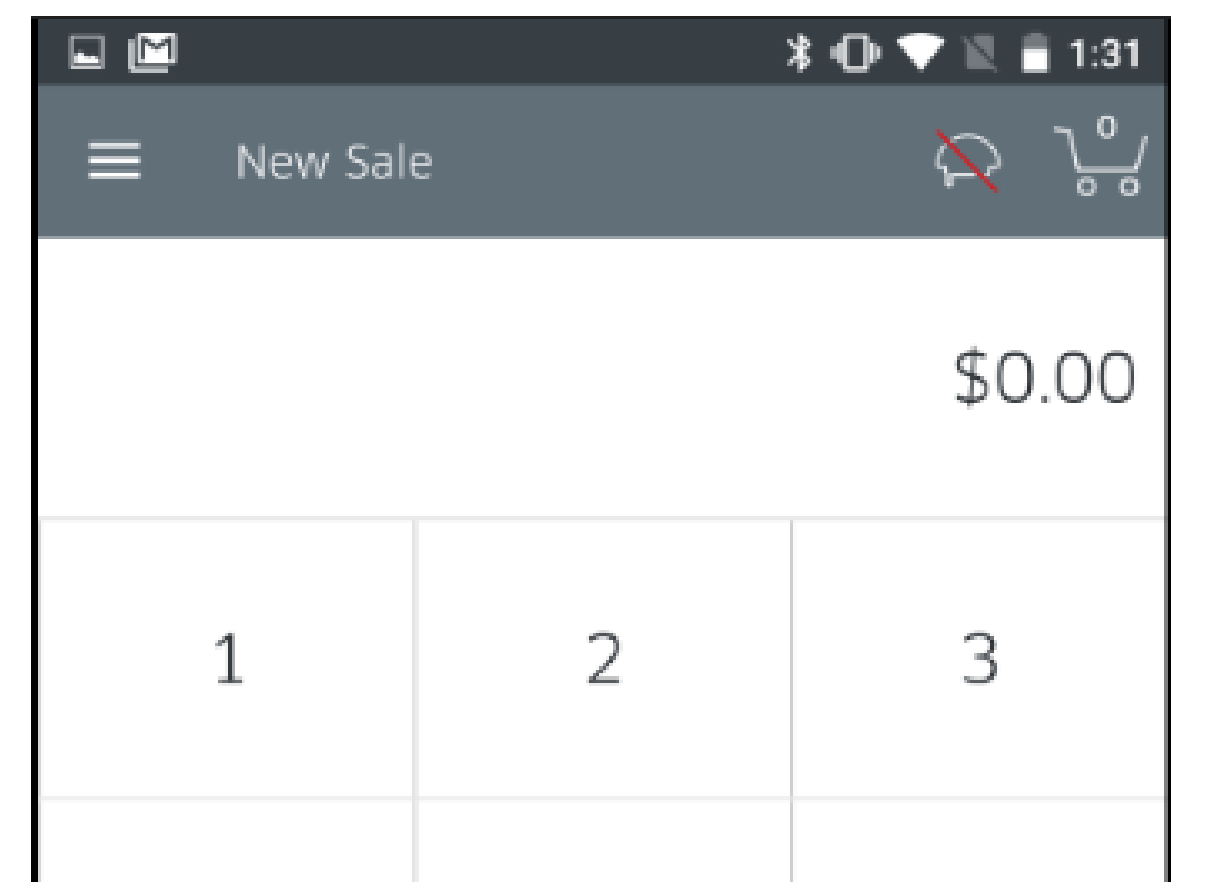

| 4              | C | 0              |
|----------------|---|----------------|
| 7              | 8 | 9              |
| $\leftarrow$   | 0 | Add<br>to Cart |
| • •            |   |                |
| Tap to Proceed |   | \$0.00 >       |

Tap the Menu icon on the top-left corner to go to the Menu screen.
 Tap History.

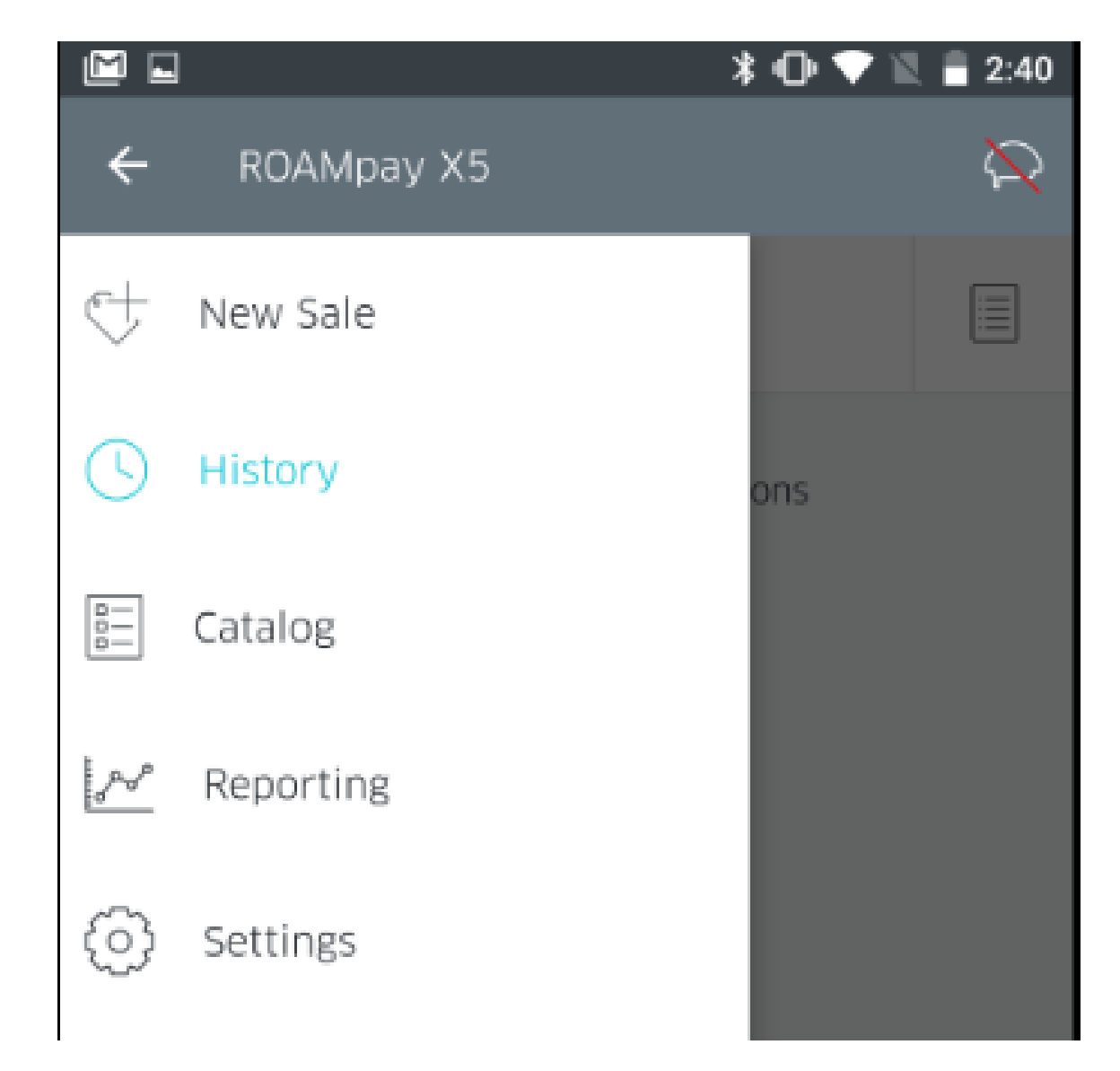

This will bring you to the History screen, displaying a list of all previous transactions. This list is searchable and filterable using the Search bar and Filter button at the top of the screen.

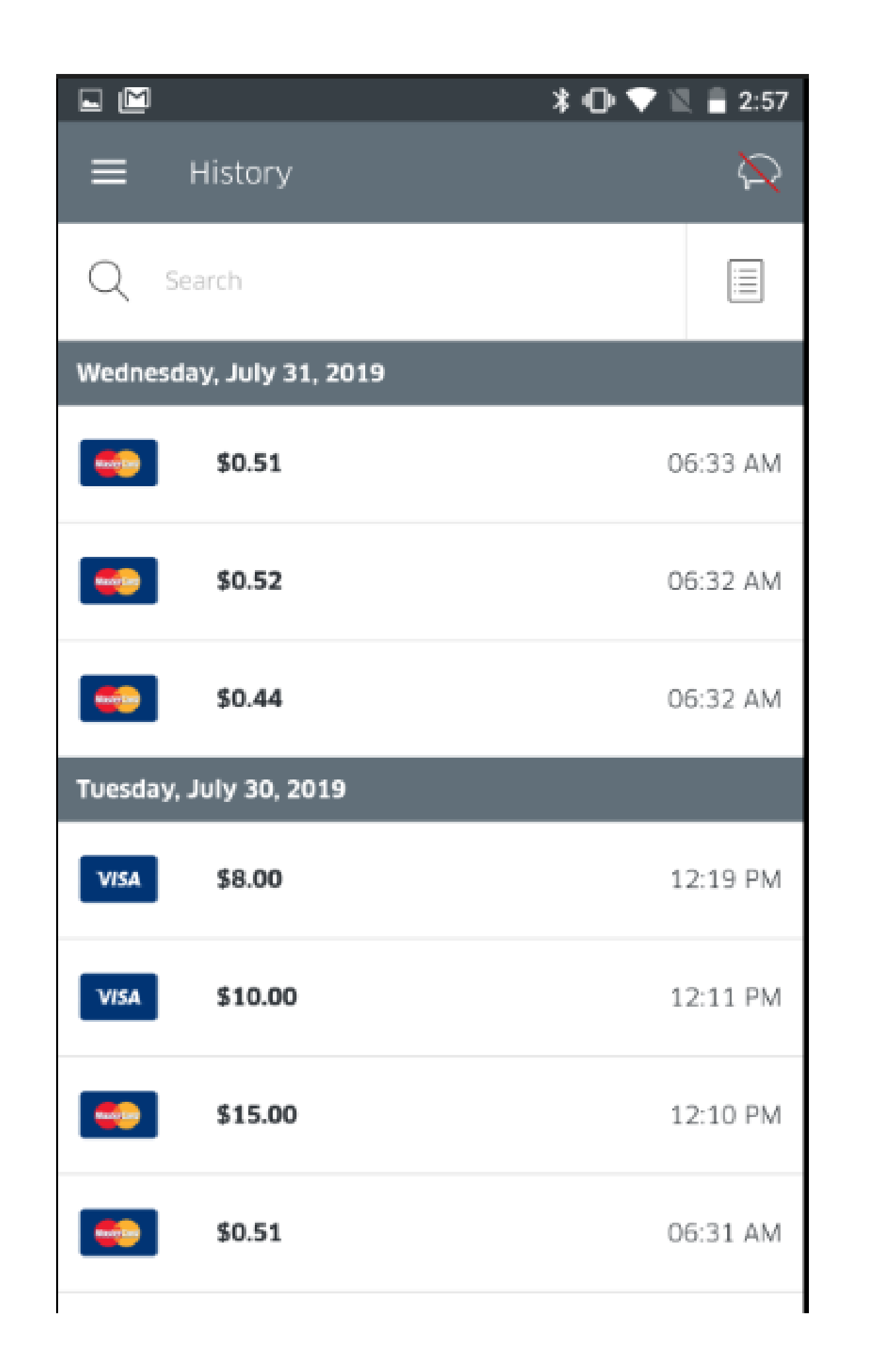

- 5. Each line item denotes a specific transaction, displaying the type of transaction (Keyed, Card, Cash, NFC), amount tendered, and time of transaction.
  6. Tapping a specific line item will give you even more, detailed information of the transaction as seen below:

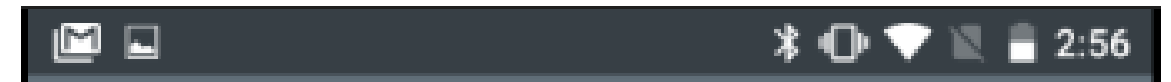

| <b>←</b> \$0.51 | $\sim$                       |  |  |
|-----------------|------------------------------|--|--|
| Receipt         | Refund                       |  |  |
| ✓ Details       |                              |  |  |
| Date            | July 31, 2019 6:33:49 AM EDT |  |  |
| Transaction ID  | 2970899                      |  |  |
| Payment Type    | 0119 🎂                       |  |  |
| Auth Code       | PPS470                       |  |  |
| Cardholder Name | TEST/CARD                    |  |  |
| Status          | APPROVED                     |  |  |
| Entry Mode      | Chip & PIN                   |  |  |
| > Order Summary |                              |  |  |

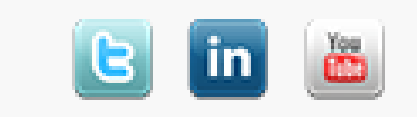